## **OpenVPN für Mac OS X**

- 1. Melden Sie sich als Administrator an.
- 2. Laden Sie Tunnelblick für Mac OS X herunter

https://tunnelblick.net/downloads.html

- 3. Installieren Sie Tunnelblick auf Ihrer Festplatte.
- 4. Laden Sie sich die beiden von uns bereitgestellten Dateien "hsa.crt" und "hsa.ovpn" herunter: <u>https://www.hs-augsburg.de/rzservice/openvpn/mac/</u> (Login mit Ihrer RZ-Kennung. Beachten Sie bitte die verschlüsselte Verbindung über http<u>s</u>) und speichern Sie diese auf Ihrem "Schreibtisch".

## Achtung:

Manche Browser verändern beim Download der Konfigurationsdatei "hsa**.ovpn**" die Dateiendung, d.h. die Datei heißt dann fehlerhaft hsa**.txt**. Bitte benennen Sie dann die Dateiendung wieder in **.ovpn** um.

Erstellen Sie nun einen <u>neuen Ordner</u> und verschieben Sie die beiden heruntergeladenen Dateien in diesen hinein. Anschließend benennen Sie bitte diesen neuen Ordner in "**HSA-VPN.tblk**" um. Sobald Sie den Namen geändert haben, wird der Ordner zu einer Installationsdatei. 5. Sobald Tunnelblick installiert und gestartet haben, öffnet sich folgendes Fenster:

| Willkommen zu Tunnelblick<br>Es sind keine VPN-Konfigurationen vorhanden.<br>Tunnelblick benötigt mindestens eine VPN-Konfiguration, um eine VPN-Verbindung herstellen zu können.<br>Konfigurationen werden aus Konfigurationsdateien erstellt, die Sie üblicherweise von Ihrem Netzwerkadministrator oder<br>VPN-Anbieter erhalten. Die Dateien müssen installiert werden, bevor die Konfiguration verwendet werden kann.<br>Konfigurationsdateien haben die Dateinamensuffixe ".tblk", ".ovpn" oder ".conf".<br>(Bitte ignorieren Sie Dateien mit anderen Endungen für den Moment.) |
|----------------------------------------------------------------------------------------------------|
| Haben Sie eine Konfigurationsdatei erhalten?                                                                                                    |
| Beenden Ich habe KEINE Konfigurationsdateien Ich habe Konfigurationsdateien                                                                                                    |

Klicken Sie auf "Ich habe Konfigurationsdateien"

- 6. Klicken Sie auf den zuvor erzeugten Ordner "HSA-VPN.tblk" mit den heruntergeladene Dateien mit einem Doppelklick.
- 7. Anschließend installiert sich die Konfiguration HSA-VPN.
- 8. Bei richtiger Konfiguration erhalten Sie folgende Meldung:

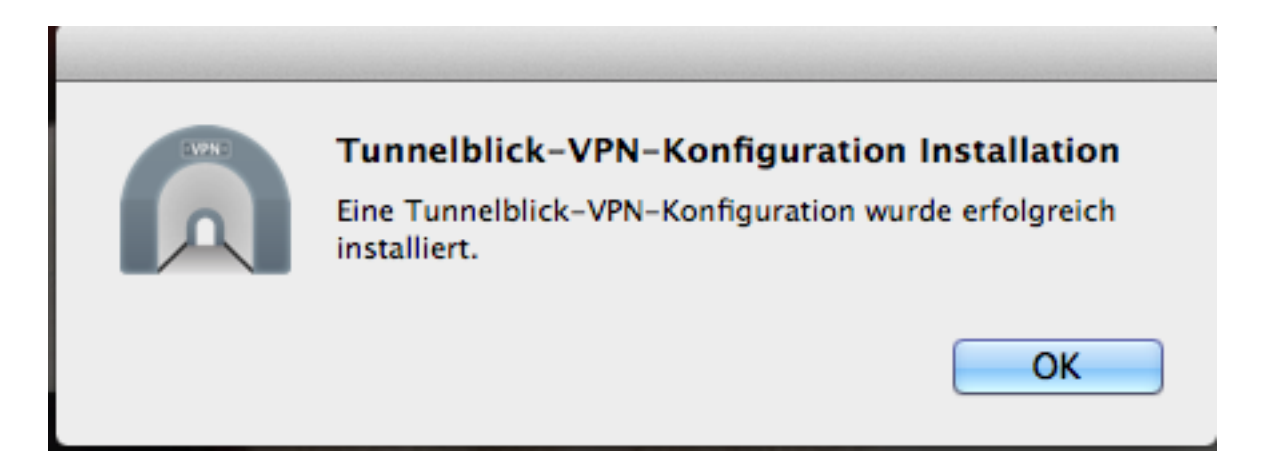

9. Klicken Sie auf das Tunnelblick-Symbol rechts oben in Ihrer Menüleiste und wählen Sie dann den Punkt: "HSA-VPN" verbinden.

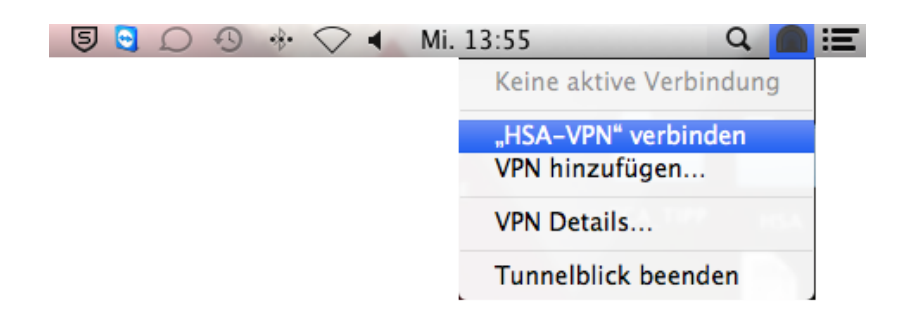

Melden Sie sich nun mit **Ihrer RZ-Kennung** und Ihrem Passwort an.

| Tunnelblick: Anmeldung benötigt                                  |  |  |  |  |  |  |
|------------------------------------------------------------------|--|--|--|--|--|--|
| Ein Benutzername und Passwort werden<br>benötig um zu<br>HSA-VPN |  |  |  |  |  |  |
| Benutzername: RZ-Login                                           |  |  |  |  |  |  |
| Passwort: ••••••                                                 |  |  |  |  |  |  |
| Im Schlüsselbund sichern                                         |  |  |  |  |  |  |
| Abbrechen OK                                                     |  |  |  |  |  |  |

Klicken Sie anschließend in Ihrer Menüleiste auf das Tunnelblicksymbol. Klicken Sie unter dem Raster "Erscheinungsbild" in der Mitte auf Einstellungen:

Wählen Sie bei dem Menüpunkt "DNS/WINS einstellen:" → "Nameserver nicht festlegen"

| ⊗ ⊖ ⊕                           | Konfigurationen – Tunnelblick                  |                                                                                                    |                                          |
|---------------------------------|------------------------------------------------|----------------------------------------------------------------------------------------------------|------------------------------------------|
| Konfigurationen Erscheinungsbil | Einstellungen Info                             |                                                                                                    |                                          |
| Konfigurationen<br>HSA-VPN      | Verbinden:<br>DNS/WINS einstellen:<br>Warntöne | HSA-VPN: Getrennt<br>Log Einstellungen<br>Manuell<br>Nameserver nicht festlegen<br>Netzwerkeinstellungen ül<br>Schnfiguration im Tunnelb | ÷<br>perwachen<br>lick Menü anzeigen     |
| + - * •                         | Unerwarteter Verbind                           | Verbindung: Kein Ton<br>ungsabbruch: Kein Ton                                                                                            | ÷<br>÷<br>Erweitert<br>Trennen Verbinden |

Nun können Sie Ihre VPN-Verbindung aufbauen!